# STUDENT MANUAL

#### ZOOM 사용 설명서(학생용)

Version

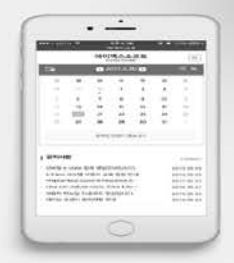

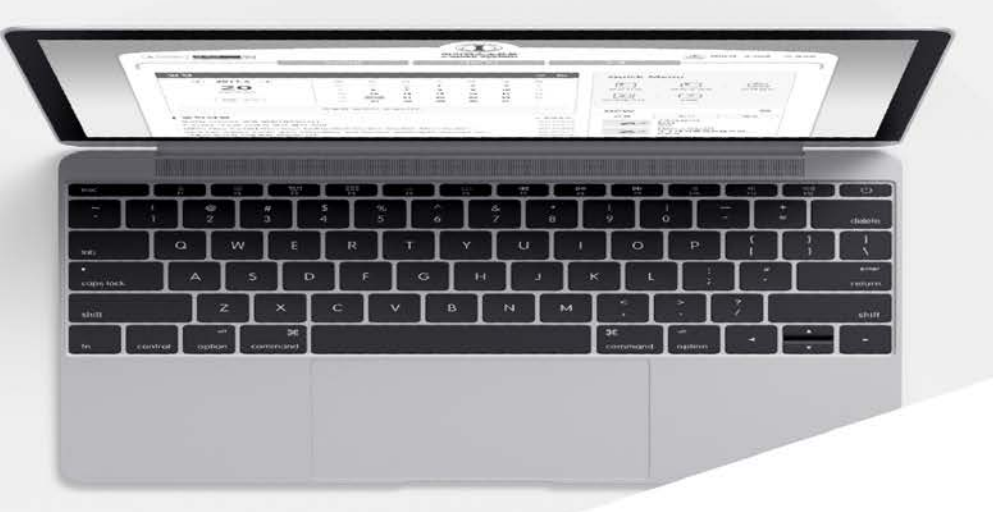

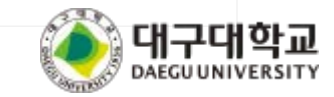

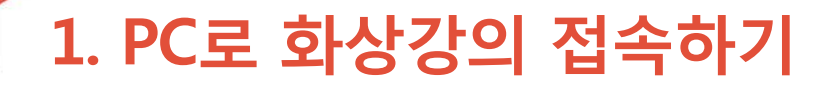

- 1. 교수님께서 배포하신 화상회의 URL을 인터넷 주소창에 입력 후 이동합니다.
- 2. ZOOM을 처음 시작하는 경우 자동으로 프로그램이 다운로드 되며, 해당 파일을 설치합니다.
- 3. 프로그램이 설치된 경우 아래와 같은 화면이 나타나며 'Zoom 열기'를 클릭합니다.

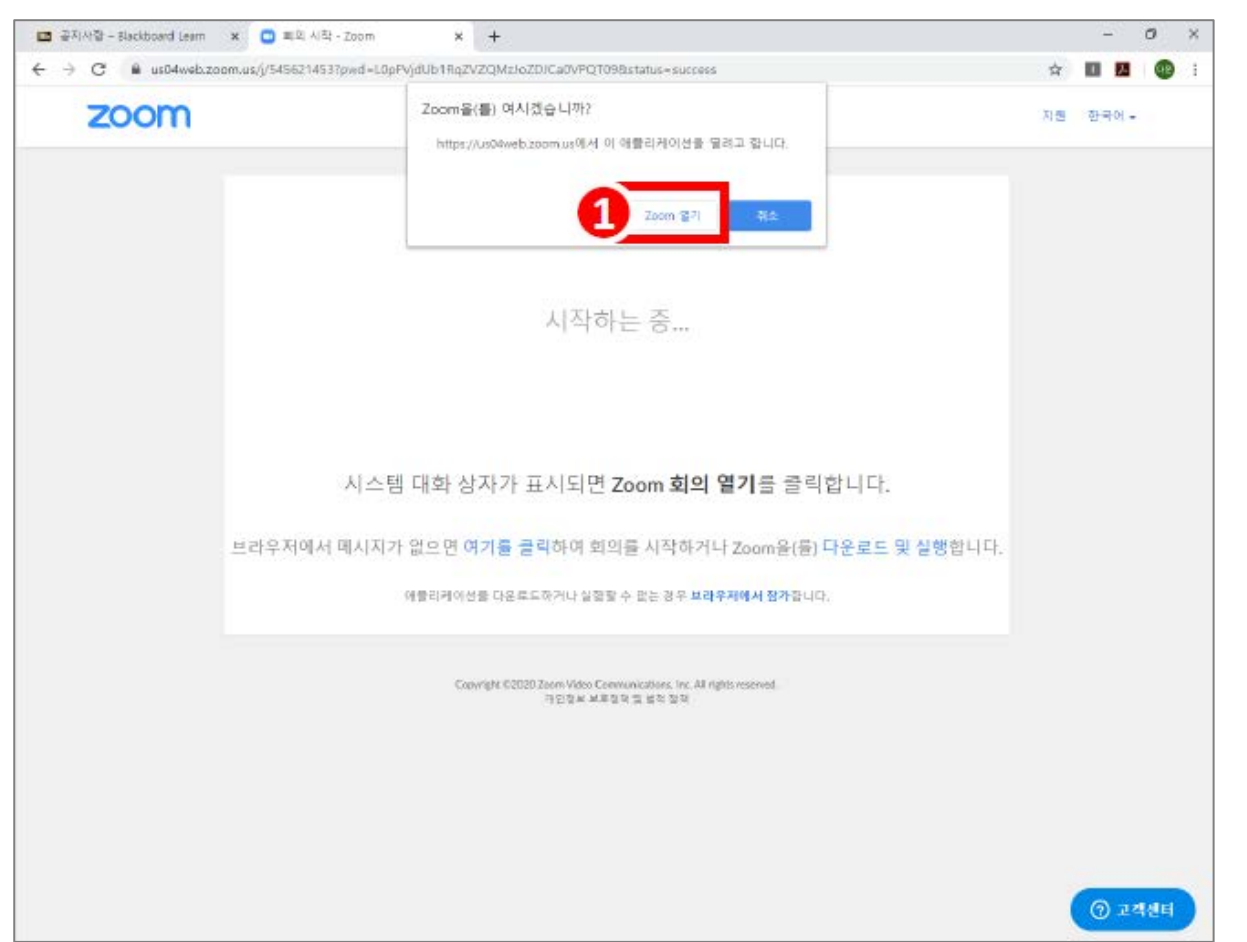

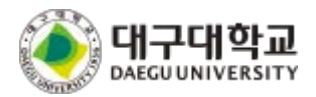

#### 1. PC로 화상강의 접속하기

4. 학번, 이름 입력 후 회의 참가 버튼을 클릭합니다.

5. '컴퓨터 오디오로 참가' 버튼을 클릭합니다.

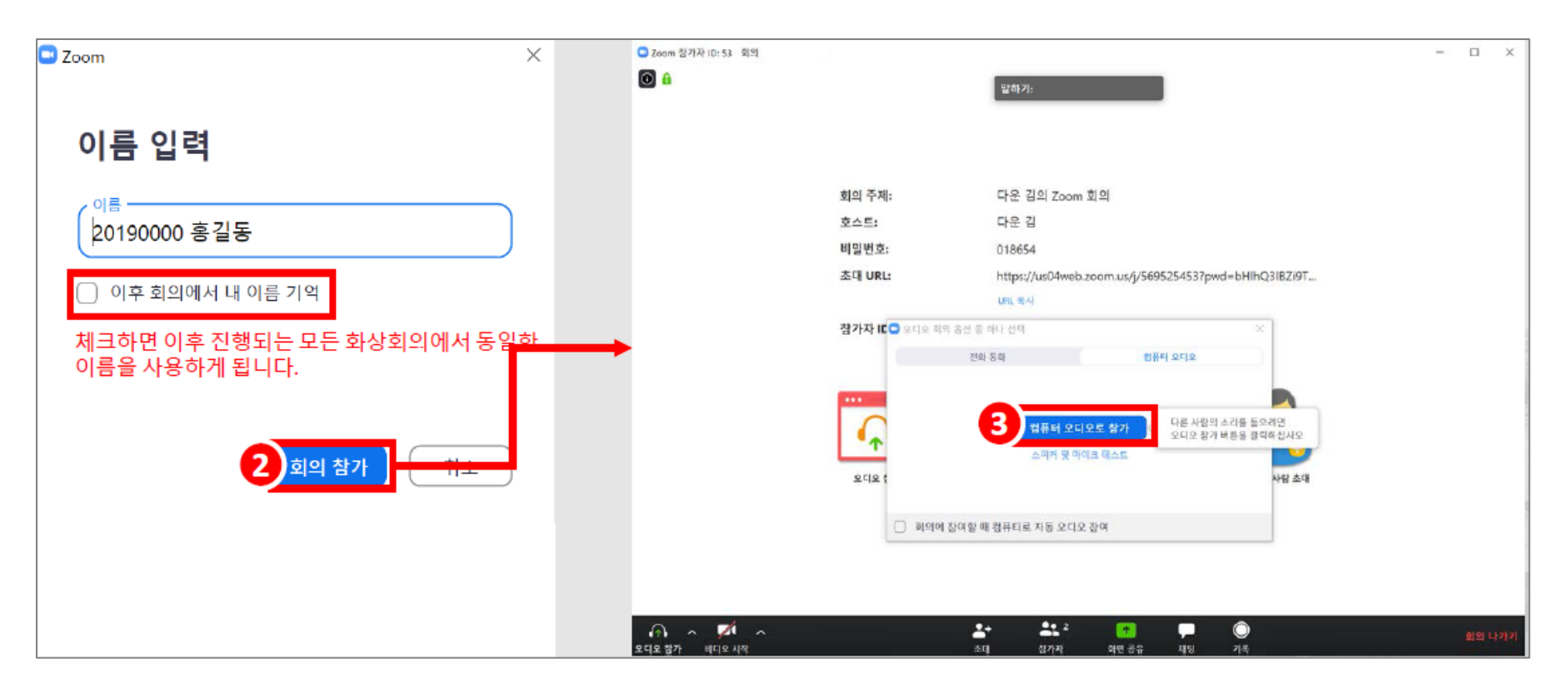

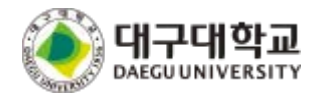

### 2. PC로 화상강의 참여하기

1. 화상회의에 참여하면 교수님께서 공유하는 화면을 볼 수 있습니다.

| © 🔒        | 다운 김의 화    | 면을 보고 있습니다 | 옵션 보     | 2  ~ |    |
|------------|------------|------------|----------|------|----|
|            |            |            |          |      |    |
|            |            |            |          |      |    |
|            |            | D          |          |      |    |
|            |            |            |          |      |    |
|            |            |            |          |      |    |
|            |            |            |          |      |    |
|            |            |            |          |      |    |
|            |            |            |          |      |    |
|            |            |            |          |      |    |
|            |            |            |          |      |    |
|            |            |            |          |      |    |
|            |            |            |          |      |    |
|            |            |            |          |      |    |
|            |            |            |          |      |    |
|            |            |            |          |      |    |
|            |            |            |          |      |    |
|            |            |            |          |      |    |
|            | <b>*</b> + | 2 Z        | <b>↑</b> |      |    |
| 음소거 비디오 시작 | 초대         | 참가자        | 화면 공유    | 채팅   | 기록 |

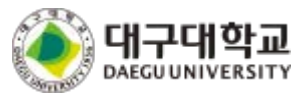

## 2. PC로 화상강의 참여하기

#### 1-1. 다음은 화면 하단의 각 메뉴별 기능입니다.

| 기능         | 설명                                                                                                    |
|------------|----------------------------------------------------------------------------------------------------|
| ① 음소거      | 화상강의에 참여할 때 내 소리를 소거할 수 있다. 내 사생활을 보호해야 하거나 주변이 시끄러운 상황<br>일 때 음소거 버튼 <b>을</b> 눌러 다른 참가자를 배려할 수 있다                         |
| ② 비디오중지/시작 | 화상강의에 참여할 때 내 영상 <b>을</b> 중지할 수 있다. 내 사생 <b>활을</b> 보호해야 할 때 사용한다.                                                          |
| ③ 초대       | 화상강의 참가자에게 문자나 이메일을 보내거나, 참여할 수 있는 URL(링크)를 얻을 수 있다.                                                                       |
| ④ 참가자      | 화상강의 참가자 <b>들을</b> 확인할 수 있다.                                                                                               |
| ⑤ 화면공유     | 내 화면을 공유할 수 있다. 실행한 프로그램이나 웹, 바탕화면 등을 선택할 수 있으며 누군가가 화면을<br>공유하고 있을 때에는 다른 사람은 화면을 공유할 수 없다.<br>화면이 공유되는 중에도 비디오와 음성은 전달된다 |
| 6 채팅       | 참가자와 문자로 이야기 나눌 수 있다. 채팅방에서는 각종 파일을 공유할 수 있으나 모바일에서는 파<br>일을 불러올 수 없다. 채팅 기록은 텍스트 파일로 다운로드 받을 수 있다.                        |
| ⑦기록        | 화상강의를 내 컴퓨터 또는 클라우드에 MP4형식의 영상으로 저장할 수 있다.                                                                                 |
| ⑧ 종료       | 화상강의 <b>를</b> 마치려면 호스트는 회의 종료 버튼 <mark>을 누른다</mark> .                                                                      |

| 00                          | 6        | 4             | 6      | 6 | 0 | 8       |
|-----------------------------|----------|---------------|--------|---|---|---------|
| ्र त 📈 त<br>स्वत्र आयार संस | ≛+<br>84 | 2 2<br>12 7 A | 199 83 | - | 0 | হার এগস |

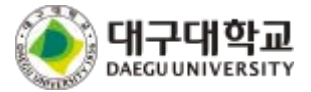

### 3. 모바일로 화상강의 접속하기

- 1. 노트북이나 PC를 사용하기 어려울 때 스마트폰을 이용하여 화상강의에 참여할 수 있습니다.
- 2. Google Play / App Store에서 ZOOM Cloud Meetings 앱을 설치합니다.
- 3. 설치된 앱을 실행합니다.

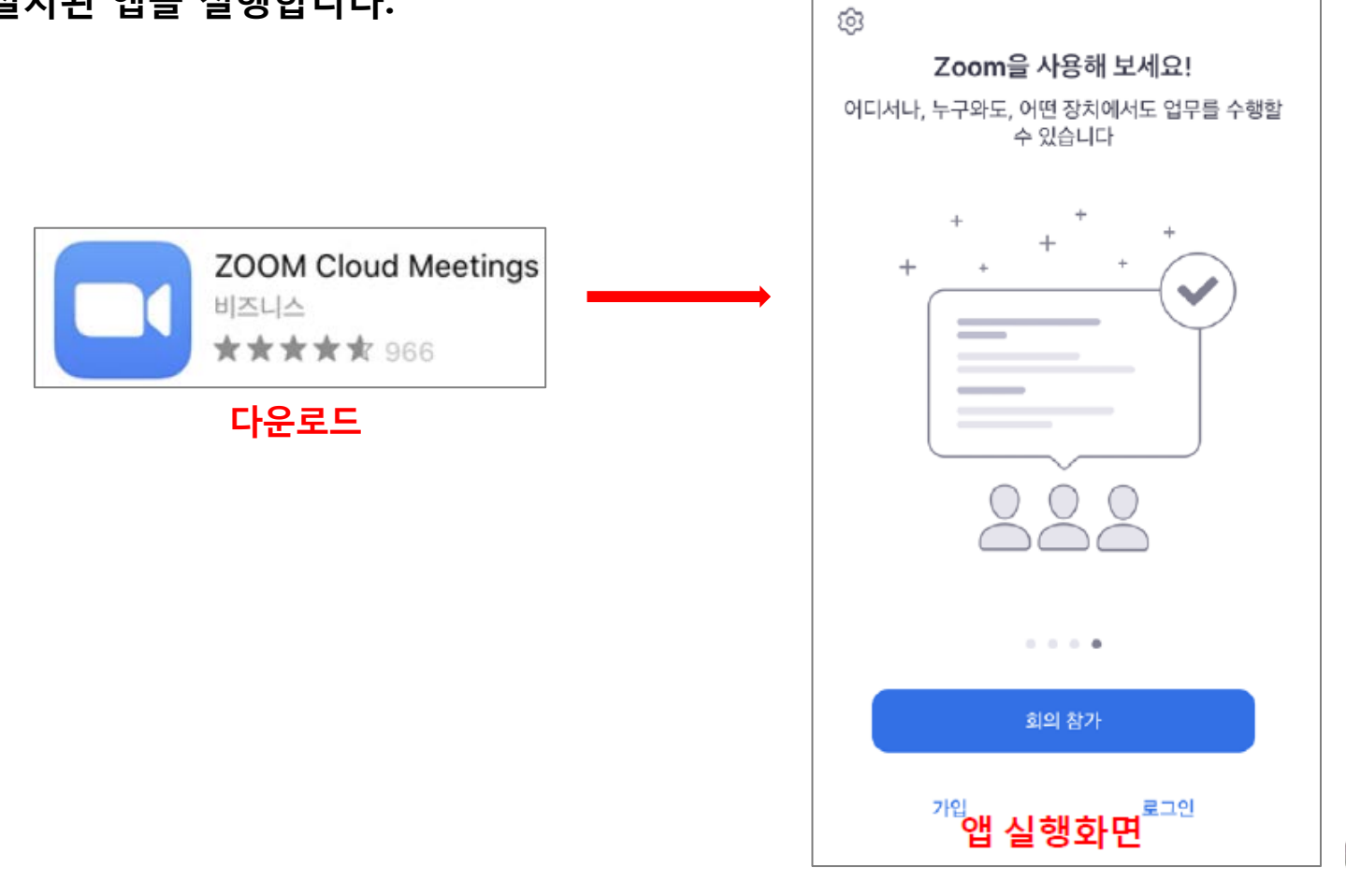

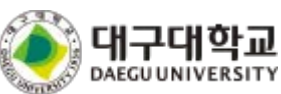

### 3. 모바일로 화상강의 접속하기

#### 4. 앱 실행화면에서 '회의 참가' 버튼을 클릭합니다.

5. 교수님께서 배포하신 회의 ID 입력 후, 이름을 '학번 이름'으로 설정한 다음 참가 버튼을 클릭합니다.

#### 6. 교수님께서 배포하신 비밀번호를 입력합니다.

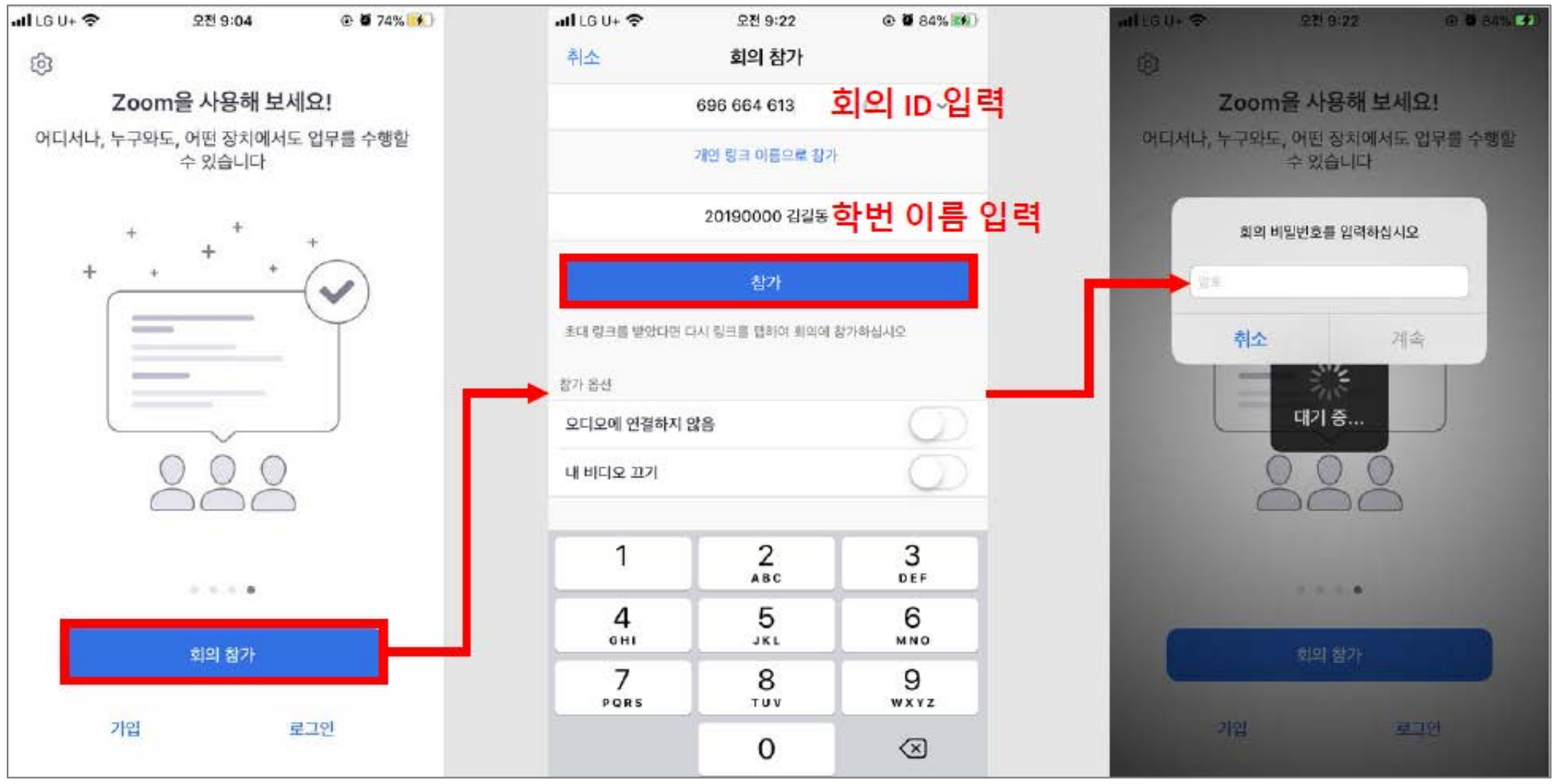

## 3. 모바일로 화상강의 접속하기

#### 7. 비디오(카메라) 사용여부 체크 후 버튼을 클릭합니다.

5. 인터넷 오디오로 통화 버튼을 클릭합니다.

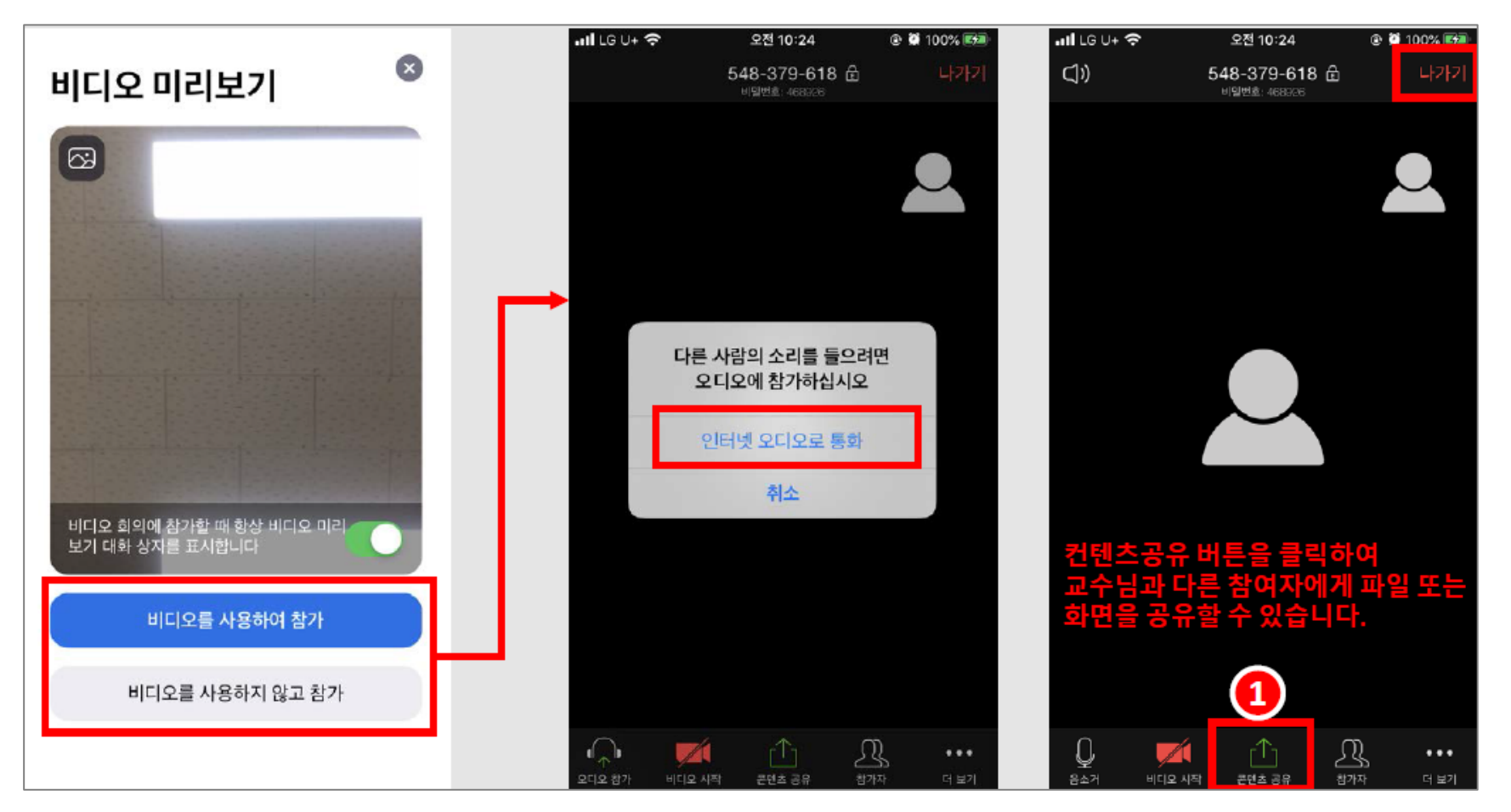

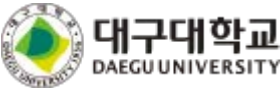